## Knowledge Base Article

Product Group: Software Product: CMSW7400 - @ptitude Analyst Version: N/A

## Abstract

This article provides step by step instructions on how to create and assign Conditional POINTs in SKF @ptitude Analyst.

## Overview

The example used in this article will help explain how to create and assign Conditional POINTs in @ptitude Analyst.

Summary of example [Figure 1]:

- A Set will be created to house the location of the equipment being inspected by both Operations and Maintenance. In this example, the set will be "AREA 001". [Figure 1]
- The Conditional POINT will reside under machine "Pulley 001".
- The POINTs for Operations to collect on will be under the "Operations" machine.
- The POINTs for Maintenance to collect on will be under the "Maintenance" machine.

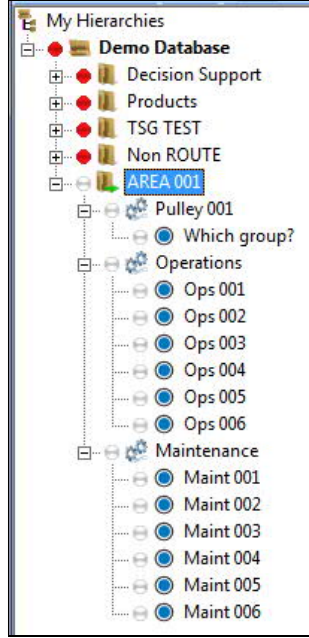

Figure 1. Example hierarchy

## **SKF Reliability Systems**

5271 Viewridge Court \* San Diego, California, 92123 USA Telephone 1-800-523-7514 Web: www.skf.com 3682 Rev A Page 1 of 6

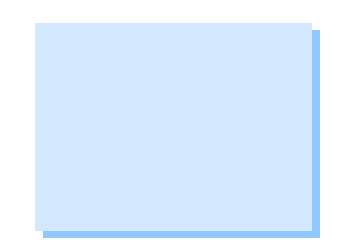

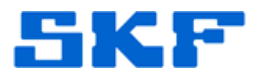

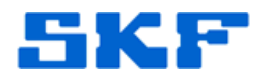

- In this example, the Conditional POINT created will be asking the question, "Which group are you in?"
- The user will have two options to choose from: Operations or Maintenance.

Follow the steps below to configure this Conditional POINT.

- 1. Create a Set called "AREA 001".
- Under AREA 001, insert three Machines: "Pulley 001", "Operations", and "Maintenance". Refer to Figure 1 above if needed.
- Right-click on Pulley 001 and select Properties, and then navigate to the Tags tab. Ensure the Location method field has "Barcode / RFID" selected and verify the Location tag correctly reflects the barcode of the Pulley 001 equipment. [Figure 2] Click OK to close the dialog.

| ieneral Tags F   | Filter Keys   Messages | Notes   Images |          |  |
|------------------|------------------------|----------------|----------|--|
| Location method: | Barcode / RFID         | Location tag:  | 12345678 |  |
|                  |                        |                |          |  |

Figure 2. Tags tab

4. Next, under Pulley 001, insert a new POINT and name it "Which group?". This will be the Conditional POINT. [Figure 3]

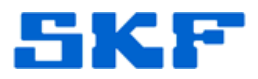

| Messages<br>General Setup | Notes   Images<br>Compliance   Filter Keys   Setup Log   Inspection |  |  |  |  |
|---------------------------|---------------------------------------------------------------------|--|--|--|--|
| Identity                  |                                                                     |  |  |  |  |
| Name:                     | Which group?                                                        |  |  |  |  |
| Description:              | Which group are you in?                                             |  |  |  |  |
| Enable data coll          | ection                                                              |  |  |  |  |
| DAD type:                 | MARLIN/Microlog Inspector                                           |  |  |  |  |
| Application:              | Inspection                                                          |  |  |  |  |
| Sensor type:              | Manual                                                              |  |  |  |  |
|                           | Single Selection                                                    |  |  |  |  |

called "Which group?"

5. Navigate to the Inspection tab and enter the Prompt and Inspection results as displayed in Figure 4. Click OK when finished.

| Messages Notes     |                              | 1           | Images |      |            |
|--------------------|------------------------------|-------------|--------|------|------------|
| General Set        | up Compliance                | Filter Keys | Setup  | Log  | Inspection |
| nspection alarms:  | <private alarm=""></private> |             |        |      | <u> </u>   |
| Prompt:            | Which group are you          | in?         | •      |      |            |
| Inspection results | ~                            |             |        |      |            |
| Result 1:          | Maintenance                  |             | •      | None | •          |
| Result 2:          | Operations                   |             | •      | None | •          |
| Result 3:          |                              |             | •      | None | Ψ.         |
| Result 4:          |                              |             | •      | None | Y          |
| Result 5:          |                              |             | •      | None | Ψ.         |

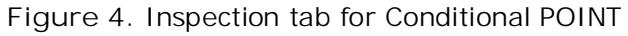

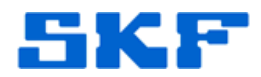

6. Create the Ops POINTs (Ops 001, Ops 002, etc.) under the Operations group. Configure the POINTs as MARLIN/Microlog Inspector, Inspection, Manual, Single selection. [Figure 5]

| Messages          | Notes Images                                  |
|-------------------|-----------------------------------------------|
| General Setu      | p Compliance Filter Keys Setup Log Inspection |
| Identity          |                                               |
| Name:             | Ops 001                                       |
| Description:      |                                               |
| Finable data coll | lection                                       |
| DAD type:         | MARLIN/Microlog Inspector                     |
| Application:      | Inspection                                    |
| Sensor type:      | Manual                                        |
| Serior type.      |                                               |

Figure 5. POINT Properties

7. In the Setup tab, click the Edit button. Choose the Select conditional POINT radio button and then select the "Which group?" POINT in the hierarchy. Set the Criteria field as "Is equal" and Result field as "Operations". [Figure 6]

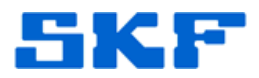

|            | Messages                                                                             |                         | Notes         | Im        | ages     |
|------------|--------------------------------------------------------------------------------------|-------------------------|---------------|-----------|----------|
| General    | Setup                                                                                | Compliance              | Filter Keys   | Setup Log | Inspecti |
|            |                                                                                      |                         |               |           |          |
| Location n | nethod: <non< td=""><td>ie&gt; 💌</td><td>Location tag:</td><td></td><td></td></non<> | ie> 💌                   | Location tag: |           |          |
| Condi      | Conditional PC                                                                       | DINT                    |               |           | ×        |
| POIN       | 0.0                                                                                  |                         |               | 1         |          |
| Criter     | C Clear                                                                              | dational BOINT.         |               |           |          |
| Resul      | Dema Det                                                                             |                         |               |           | - 1      |
|            | E Demo Dat                                                                           | ion Support             |               |           |          |
|            | E- Produ                                                                             | cts                     |               |           |          |
|            |                                                                                      | 001<br>ullev 001        |               |           |          |
|            |                                                                                      | Which Group?            |               |           |          |
|            |                                                                                      | which aroup?            |               |           |          |
|            |                                                                                      | perations               |               |           |          |
|            | €<br>                                                                                | perations<br>aintenance |               |           |          |
|            |                                                                                      | perations<br>aintenance |               |           |          |
|            |                                                                                      | perations<br>aintenance |               |           |          |
|            | Criteria setup                                                                       | perations<br>aintenance |               |           |          |
|            | Criteria setup                                                                       | perations<br>aintenance |               |           | l        |
|            | Criteria setup                                                                       | Is equal                | •             |           |          |
|            | Criteria setup<br>Criteria:<br>Result:                                               | Is equal                | •             |           | I        |

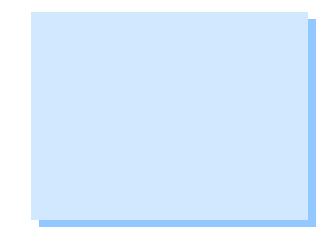

Figure 6. Assigning Conditional POINT

8. Repeat these steps for the remaining Ops POINTs. [Figure 7] The Modify by Attribute function may be used to quickly finish the remaining POINTs.

| Messages            |         |                   | Notes       |           | Images     |  |
|---------------------|---------|-------------------|-------------|-----------|------------|--|
| General             | Setup   | Compliance        | Filter Keys | Setup Log | Inspection |  |
| DATE TATE           | PUREVU  | UI ( which group? |             |           | Luitin     |  |
| POINT:              | Ts equ  | u •               |             | 10        |            |  |
| POINT:<br>Criteria: | Is equa | al 💽              |             |           |            |  |

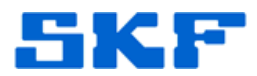

 Once all the Operations POINTs are complete, the Maintenance POINTs will have to be created. Configure these POINTs (Maint 001, Maint 002, etc.) as MARLIN/Microlog Inspector, Inspection, Manual, Single selection. [Figure 8]

| Messages         | 5                | Notes        | In        | Images     |  |
|------------------|------------------|--------------|-----------|------------|--|
| General Set      | up Compliance    | Filter Keys  | Setup Log | Inspection |  |
| Identity         |                  |              |           |            |  |
| Name:            | Maint 001        |              |           |            |  |
| Description:     |                  |              |           |            |  |
| 🔽 Enable data co | ollection        |              |           |            |  |
| DAD type:        | MARLIN/Microlo   | og Inspector |           |            |  |
| Application:     | Inspection       |              |           | _          |  |
| Sensor type:     | Manual           |              |           |            |  |
| Units:           | Single Selection | 1            |           |            |  |

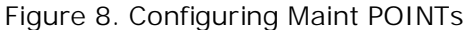

- 10. In the Setup tab, click the Edit button. Choose the Select conditional POINT radio button and then select the "Which group?" POINT in the hierarchy. Set the Criteria field as "Is equal" and Result field as "Maintenance".
- 11. Repeat these steps for the rest of the Maint POINTs. The Modify by Attribute function may be used to quickly finish the remaining POINTs.
- 12. Once the POINTs have all been assigned to a condition with the "Which group?" conditional POINT, configure the Microlog Inspector profile to include AREA 001.
- 13. After the Microlog Inspector handheld has been updated with the AREA 001 section, when the user scans the barcode at Pulley 001, he/she will be asked which group they belong to. If the user selects "Operations", only those POINTs assigned to the Operations condition will appear for collection.

On the other hand, if the selection "Maintenance" is made, only those POINTs assigned to the maintenance condition will appear for the maintenance user to collect on.

For further assistance, please contact the Technical Support Group by phone at 1-800-523-7514 option 8, or by e-mail at <u>TSG-CMC@skf.com</u>.

SKF Reliability Systems 5271 Viewridge Court \* San Diego, California, 92123 USA Telephone 1-800-523-7514 Web: www.skf.com 3682 Rev A Page 6 of 6